### Быть лучше каждый день

# **МПС** ЭКВАЙРИНГ

D200 — беспроводной пинпад. Полностью независимое, защищенное платежное устройство, компактное по размерам, сертифицированное по стандарту РСІ РЕД.

принимает оплату любыми банковскими картами

# БИЗНЕС

подключение к онлайнкассе через Wi-Fi, Bluetooth

0

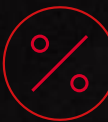

комиссия за эквайринг 1,99%

| МТС Эквайринг D200                                                     |                                                    |                                                                                                    |                     | 12:30 6             | D200<br>™ ₪   | Market Market |
|------------------------------------------------------------------------|----------------------------------------------------|----------------------------------------------------------------------------------------------------|---------------------|---------------------|---------------|---------------|
| Розничная цена МТС Эквайринг D200 – 3 000 руб.  8 <del>000 руб</del> . | Опции тарифа «Эквайринг»                           |                                                                                                    |                     |                     |               |               |
| ΜΤΟ Эκραμομις D200 μασροκάτι                                           | Терминал РАХ D200                                  | <ul> <li>Image: A start of the start of the start of</li></ul> | F1                  | F2                  | <             |               |
| мпс экваиринг бирокат.                                                 | Первичная активация терминала (согласно чек-листу) | <ul> <li>✓</li> </ul>                                                                                                    | 1<br><sub>qz.</sub> | 2<br><sup>abc</sup> | 3<br>def      |               |
| Размер ежемесячного платежа, руб. в мес. (с НДС)                       | Консультация по работе с терминалом                | <ul> <li>Image: A start of the start of the start of</li></ul> | ghi<br>7<br>prs     | ) jkl<br>8<br>tuv   | O<br>9<br>wxy |               |
| Тариф «Эквайринг» 300 руб с НДС<br>900 руб с НДС                       | Сервисное обслуживание оборудования                | <ul> <li>Image: A start of the start of the start of</li></ul> | ×                   | <b>O</b> .*#        | 0             |               |
|                                                                        |                                                    |                                                                                                    |                     | 1.4                 |               |               |

| Процессор                                                                          | 32-разрядный, 96МГц MIPS                           | SAM карты                     | 1 гнездо SAM                                                |  |
|------------------------------------------------------------------------------------|----------------------------------------------------|-------------------------------|-------------------------------------------------------------|--|
| Память                                                                             | 64 M6 (32 M6 Flash, 32 M6 SDRA)                    | Коммуникация                  | Wi-Fi или Bluetooth                                         |  |
| Дисплей                                                                            | 2.4 дюйма, 240x320                                 | Интерфейсные порты            | Интерфейсные порты 1 micro USB – Device, 1 mini USB – RS232 |  |
| Клавиатура                                                                         | 10 цифровых, 5 функциональных клавиш,<br>сенсорная | Безопасность                  | PCI PTS 3.x                                                 |  |
| Считыватель карт с магнитной<br>полосой карт                                       | Три трека (1,2,3), любое направление<br>считывания | Физические характеристики     | Высота 22.1 мм, ширина 72 мм,<br>длина 120; вес 165 г       |  |
| Считыватель смарт-карт                                                             | EMV2000, PBOC 2.0                                  | Рабочая температура           | От 0° до 50°С (от 32° до122°F)                              |  |
| Считыватель бесконтактных13.56 МГц, ISO14443, Type A/B, PayPass,картpayWave, qPBOC | Рабочая влажность                                  | От 10% до 93% без конденсации |                                                             |  |
|                                                                                    | payWave, qPBOC                                     | Питание                       | Аккумулятор, 3.7V, 1900mAH                                  |  |

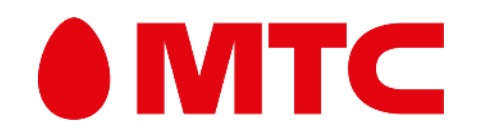

## Как подключить терминал

 $\{\mathbf{O}\}$ 

## Введение учетных данных

В кассе войдите в «Настройки». Выберите модуль «Оборудование». В поле «Платежная система» укажите «Прими карту». Нажмите «Изменить настройки»

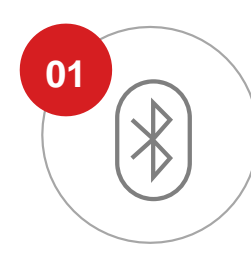

Включите Bluetooth в кассе, на которой планируется проводить подключение

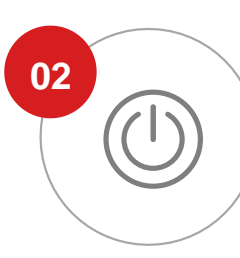

Включите терминал МТС Эквайринг D200. Дождитесь появления надписи **«Ожи**дание команды от ККМ»

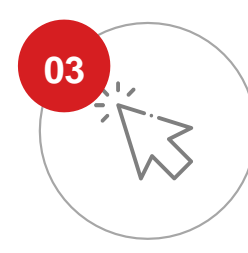

Нажмите зеленую кнопку на пинпаде, в меню выберите пункт «Настройка Bluetooth», «Подключиться к устройству». На экране появится надпись «В ожидании подключения»

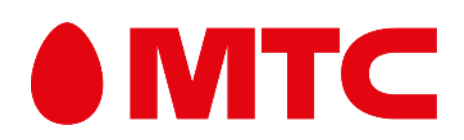

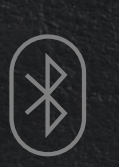

Выберите тип соединения Bluetooth) и укажите имя устройства PAX\_D200. Сохраните изменения

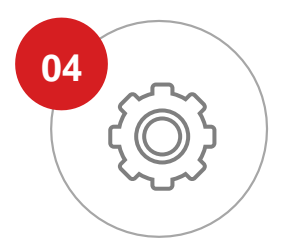

Зайдите на кассе в настройки Bluetooth. В списке доступных устройств РАХ\_D200

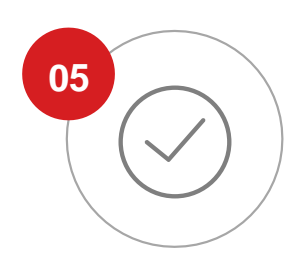

Подтвердите подключение на терминале